## РЕГИСТРАЦИЯ НА ПРОГРАММЫ РЦ «КУРЧАТОВ ЦЕНТР»

1. Для подачи заявки на программу необходимо предварительно зарегистрировать аккаунт на образовательном портале «Курчатов Центр» (<u>https://edu.kc74.ru/</u>)

| Имя пользователя или E-mail<br>Пароль<br>Запомнить меня<br>Войти |     | Добро пожаловать!         |
|------------------------------------------------------------------|-----|---------------------------|
| Пароль<br>Запомнить меня<br>Войти                                | Имя | а пользователя или E-mail |
| Запомнить меня Войти                                             | Пар | ОЛЬ                       |
| Войти                                                            |     | Запомнить меня            |
|                                                                  |     | Войти                     |
|                                                                  |     | Забыли пароль?            |

## Необходимо заполнить все поля в форме регистрации

Регистрация пользователя

| Ваша фамилия (обязательно)<br>Фамилия                                                                                 | Ваше имя ( <i>Обязательно</i> )<br>Имя    |                                                                                                 | Ваше отчество (обязательно)<br>Отчество                                                                                     |  |
|----------------------------------------------------------------------------------------------------|-------------------------------------------|-------------------------------------------------------------------------------------------------|----------------------------------------------------------------------------------------------------|--|
| Укажите ваш пол ( <i>Обязательно</i> )<br>Выберите                                                                    |                                           | Укажите дату рождения (Обязательно)                                                             |                                                                                                    |  |
| Укажите ваш Email (обязательно)                                                                                       |                                           | Пароль (Обязательно)                                                                            |                                                                                                    |  |
|                                                                                                    |                                           | Необходимо придумать н<br>включающий прописные                                                  | Индикатор надежности<br>надежный пароль, состоящий из не менее 8 символов,<br>и строчные буквы, цифры и специальные символы |  |
| Укажите контактный телефон (Обязательно)                                                                              |                                           |                                                                                                 |                                                                                                    |  |
| Выберите территорию Челябинской области, в кот<br>(Обязательно)<br>Если вы не проживаете в Челябинской области - выбе | орой проживаете<br>грите вариант "Другое" | Введите наименование населенного пункта, где проживаете (Обязательно)<br>например, г. Челябинск |                                                                                                    |  |
| Выберите из списка                                                                                                    | ~                                         |                                                                                                 |                                                                                                    |  |
| Выберите образовательную организацию, в которо<br>Выберите                                                            | ОЙ учитесь (Обязательно)                  |                                                                                                 | ~                                                                                                    |  |
| Отправить                                                                                                    |                                           |                                                                                                 |                                                                                                    |  |

!!! Обращаем ваше внимание на то, что в поле email должна быть введена почта с доменом **.ru** (напр. @mail.ru, @yandex.ru) !!!

В противном случае кнопка «Отправить» в форме регистрации пользователя не появится!

- 2. После регистрации на указанный в заявке e-mail придет письмо об успешной регистрации аккаунта.
- 3. Далее необходимо войти в аккаунт на образовательном портале, используя данные, занесенные в форму регистрации.
- 4. После входа в систему под своим аккаунтом перейдите по ссылке, полученной от партнерской организации, либо выберете интересующую вас программу на образовательном портале в разделе «Набор участников»

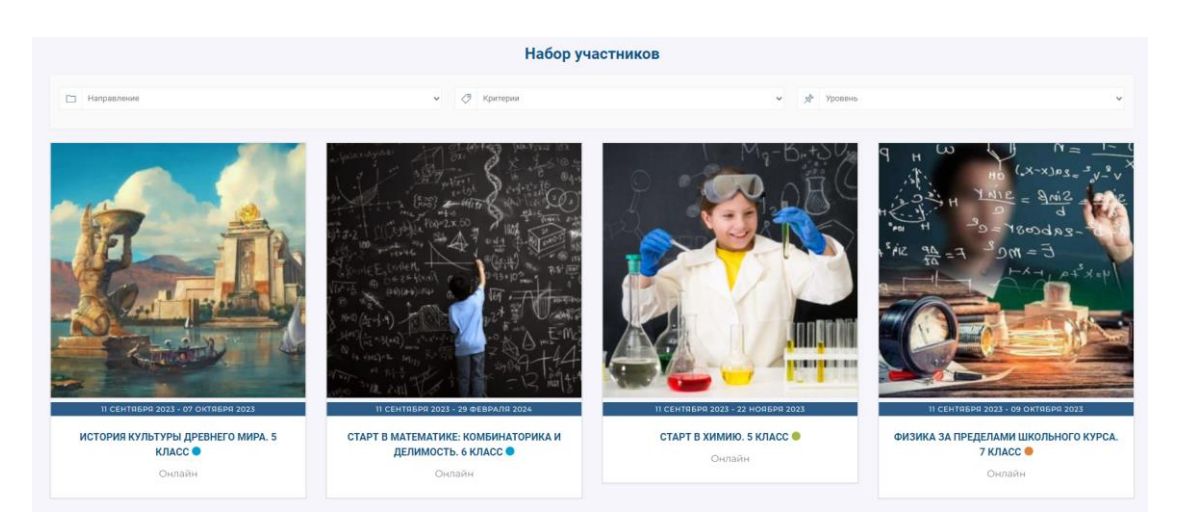

Подать заявку ДООП «Детско-юношеский симфонический оркестр» (1706-26062023)

Шаг 1 из 2

## ВНИМАНИЕ!

Обращаем ваше внимание, что в случае подачи заявки на одну программу с разных аккаунтов (личных кабинетов) с целью неоднократно пройти отборочное тестирование (задание) - все заявки будут отклоняться без рассмотрения. Используйте только один личный кабинет!

Также обращаем внимание на необходимость корректно указывать возраст и класс обучения. В случае выявления некорректно указанных данных исправления не вносятся, а заявка отклоняется и не принимается к рассмотрению.

Все понятно. Я подаю первую и единственную заявку

5. Далее необходимо заполнить все поля, предложенные в заявке на регистрацию

| <form></form>                                                                                                    |                                                                                                    |
|----------------------------------------------------------------------------------------------------|----------------------------------------------------------------------------------------------------|
| <form><form><form></form></form></form>                                                                                                    | <form></form>                                                                                                    |
| <form><form></form></form>                                                                                                    |                                                                                                    |
| <form></form>                                                                                                    | <form></form>                                                                                                    |
| <form><form></form></form>                                                                                                    |                                                                                                    |
|                                                                                                    | ada u  http:///www.commencedia.com//www.commencedia.com//www.commencedia.com//www.com//www.com///www.com///www.com///www.com///www.com///www.com////////////////////////////////////                                                                                                    |
| <form>         and with (folgeners)       Viscative the (folgeners)         interpretation (folgeners)       Viscative the (folgeners)         interpretation (folgeners)       Viscative the (folgeners)</form>                                                                                                    | Sevenewal       West (Sevenewal       Correct (Sevenewal)       Korrastrukt Interdjoint ynactineted (policemanu)         Jeene (Sevenewal)       Nakapere       Nakapere                                                                                                    |
| <form><form></form></form>                                                                                                    |                                                                                                    |
| <form></form>                                                                                                    |                                                                                                    |
| <form></form>                                                                                                    | <form></form>                                                                                                    |
| <form><pre>programmer integrammer integrammer i</pre></form>    |                                                                                                    |
| indeprete               Indeprete     Indeprete     Indepretere     Indepreter     Indepreter     Indepretere     Indepretere     Indepret                                                                                                  | Intervents   Intervents   Intervents   Intervents   Intervents   Intervents   Intervents   Intervents   Intervents   Intervents   Intervents   Intervents   Intervents   Intervents   Intervents   Intervents   Intervents Intervents                                                                                                    |
| <pre>segure system to for any segure any segure any seg</pre>                | <pre>wywitematurer: (foremature)</pre>                                                                                                    |
| <form><pre>deprementered (procention of procention of procentic</pre></form>    | <pre>type:prevention of the interpretent of the interpretent of th</pre>                                                                                                    |
| <pre>buickports provide status as sort topic of dynamics:<br/>buickports provide status as sort topic of dynamics:<br/>buickports contrasts of y too total. All the status as sort to topic of dynamics:<br/>buickports contrasts of y too total. All the status as sort topic of dynamics:<br/>buickports of too, who as sort topic of too, who as sort topic of dynamics:<br/>buickports of too, who as sort topic of too, who as sort topic of too as sort to topic of too as sort to topic of too as sort to topic of too as sort topic of too as sort topic of topic of too as sort topic of topic of topic o</pre> | <pre>peaker 2 ML, Mux: guardeen term dealer (Maraneel'<br/>guardeen term dealer)<br/>peaker 2 ML, Mux: guardeen term dealer<br/>peaker 2 ML, Mux: guardeen term dealer<br/>peaker 2 ML, Mux: g</pre> |
| <pre>comparies in the sequence to appropriate to appropriate to appropriate to appropriate (securence) in the pre-sequence to appropriate (securence) in the pre-sequence to appropriate to a secure to appropriate to appropriate (securence) in the pre-sequence to appropriate (securence) in the pre-sequence to appropriate (securence) in the pre-sequence to appropriate (securence) in the pre-sequence to appropriate (securence) in the pre-sequence to appropriate (securence) in the pre-sequence to appropriate (securence) in the pre-sequence to appropriate (securence) in the pre-sequence to appropriate (securence) in the pre-sequence t</pre>                | са сравку о ток, что вы являетесь ученком указанного классе «безелени» (1 нз 3) с пракку о ток, что вы являетесь ученком указанного классе «безелени» (1 нз 3) с пракку о ток, что вы являетесь ученком указанного классе «безелени» (1 нз 3) с пракку о ток, что вы являетесь ученком указанного классе «безелени» (1 нз 3) с пракку о ток, что вы являетесь ученком указанного классе «безелени» (2 нз 3) с пракку о ток, что вы являетесь ученком указанного классе «безелени» (2 нз 3) Канкие самоная программы (безеления) с пракку о ток, что вы являетесь ученком указанного классе «безеления» (2 нз 3) канкие самоная программы (безеления) с политикой обработот персональных данных (безеления) с политикой обработот персональных данных (безеления) с политикой обработот персональных данных (безеления) с политикой обработот персональных данных (безеления) с политикой обработот персональных данных (безеления) с политикой обработот персональных данных (безеления) с политикой обработот персональных данных (безеления) с политикой обработот персональных данных (безеления) с политикой обработот персональных данных (безеления) с политикой обработот персональных данных (безеления) с политикой обработот персональных данных (безеления) с политикой обработот персональных данных (безеления) с политикой обработот персональных данных данных (безеления) с политикой обработот персональных данных (безеления) с политикой обработот персональных данных (безеления) с политикой обработот персональных данных (безеления) с политикой обработот персональных данных (безеления) с политикой обработот персональных данных (безеления) с политикой обработот персональных данных (безеления) с политикой обработот персональных данных (безеления) с политикой обработот персональных данных (безеления) с политикой о                                                                                                    |
| <pre>karrar odgesoarsemanyce oprawszaguno, s soropod odywarres.<br/>bidepre</pre>                                                                                                    | выбарате       (1 ИЗ 3)         с сравку о том, что вы налитетсь ученкком указанного класса (селетично)       (1 ИЗ 3)         с пракку о том, что вы налитетсь ученкком указанного класса (селетично)       (1 ИЗ 3)         с пракку о том, что вы налитетсь ученкком указанного класса (селетично)       (1 ИЗ 3)         с пракку о том, что вы налитетсь ученкком указанного класса (селетично)       (1 ИЗ 3)         с пракку о том, что вы налитетсь ученкком указанного класса (селетично)       (1 ИЗ 3)         с пракку о том, что вы налитетсь ученкком указанного класса (селетично)       (1 ИЗ 3)         с пракку о том, что вы налитетсь ученкком указанного класса (селетично)       (1 ИЗ 3)         с пракку о том, что вы налитетсь ученкком указанного класса (селетично)       (1 ИЗ 3)         с пракку о том, что вы налитетсь ученкком указанного класса (селетично)       (2 ИЗ 3)         с пракку пресоналичных данных (селетично)       (Селетично)       (2 ИЗ 3)         к селетичной обработоти персоналичных данных (селетично)       (2 ИЗ 3)         к селетично, к сопракть в программе по неувыкительной причиник, участник убдет отказано в рассмотрении завок в течение 2023 года         к ций       сотосность и желение участвовать в программе                                                                                                    |
| KANNET BODGADGATERATIONARYO OPERATIONARYO, B. BOTTGODI ODYVAETELL VALUE ODYVEHING (DEALERANCE)<br>Dealerational of the second operation of the second operation operation of the second operation of the second operation of the second operation operation op                    | разоватиенную организацию, в которон оручетесь и желение участвовать в программе по неуважительной причние, участнику будет отказано в рассмотрении заявок в течение 2023 года с<br>с срамка и сотоверсия на готовенсть и желение участвовать в программе<br>с измание, в случае отказано тучаствовать в программе<br>с измание, в случае отказано тучаствовать в программе<br>с измание, в случае отказано тучаствовать в программе<br>с измание, в случае отказано тучаствовать в программе<br>с измание у колоность и желение участвовать в программе<br>с измание и сотоверство и ужеление участвовать в программе<br>с измание и сотоверство и ужеление участвовать в программе<br>с и спологость и желение участвовать в программе<br>с и спологость и желение участвовать и си сполого                                                                                                    |
| Budopure (1 HIS 3)  by perpensive copasery of tox, the businessee by personal businessee in the personal businessee in the person                      | (1 ИЗ 3)      сарабку о том, что выя являетесь учеником указавного классса (жиличини)      сарабку о том, что выя являетесь учеником указавного классса (жиличини)      сарабку о том, что выя являетесь учеником указавного классса (жиличини)      сарабку о том, что выя являетесь учеником указавного классса (жиличини)      сарабку о том, что выя являетесь учеником указавного классса (жиличини)      сарабку о том, что выя являетесь учеником указавного классса (жиличини)      сарабку о том, что выя являетесь учеником указавного классса (жиличини)      сарабку о том, что выя являетесь ученики указавного классса (жиличини)      сарабку о том, что выя являетесь ученики (жиличини)      сарабку о том, что радставителие)      сарабку о том, чтор радтивания (жиличини)      сарабку о том, чтор радтивания (жиличини)      сарабку о токо, чтор сарабку о токо напровальных даничих      сарабку о токо, чтор обрабства на вави варен,      согласске с услованики услование и согласске с услованики по программе      сарабку персональных даничых (жиличини)      сарабку о токо, чтор обрабства на равнах      сарабку персональных даничых (жиличини)      сарабку о токо обработна персональных даничых      сарабку о токо обработна персональных даничых      сарабку о токо обработна персональных даничых      сарабку о токо обработна персональных даничых      сарабку о токо обработна персональных даничых      сарабку о токо обработна персональных даничых      сарабку о токо обработна персональных даничих      сарабку о токо обработна персональных даничих      сарабку о токо обработна персональных даничих      сарабку о токо обработна персональных даничих      сарабку о токо обработна персональных даничих      сарабку о токо отоко о токо отоко о программие      сарабку о токо обработна персональных даничих      сарабку о токо обработна персональных даничих      сарабку о токо обработна персональных даничих      сарабку о токо обработна персональных даничих      сарабку о токо обрабку о токо обрабку о токо обрабку о токо обрабку о токо обра                                                                                                    |
| (I II 3 3)  properties of the sequence of the sequence of the                       | (ПИЗЗЗ) се спривку о том, что выя валиетесь учанном указанного класса (сбоительно) прерайну: 2 ММ, Мик:, файлон: 1: Перетаците сода файлен или рефийну: 2 ММ, Мик:, файлон: 1: Перетаците сода файлен или отчество сванион страции участном представителям) (обсительно) пере округа (-di) (законных представителям) (обсительно) пере округа (-di) (законных представителям) (обсительно) пере округа (-di) (законных представителям) (обсительно) пере округа (-di) (законных представителям) (обсительно) пере округа (законных представителям) (обсительно) пере округа (законных прерознавных данных (обсительно) пере округа (законных прерознавных данных (обсительно) пере округа (законных прерознавных данных (обсительно) пере округа (законных прерознавных данных (обсительно) пере округа (законных прерознавных данных (обсительно) пере округа (законных прерознавных данных (обсительно) пере округа (законных прерознавных данных (законных прерознаме) (сосительно) пере округа (законных прерознавных данных (законных прерознаме) (сосительно) пере округа (законных прерознавных данных (законных прерознаме) (сосительно) пере округа (законных прерозн                                                                                                    |
| ринренита сърданку о том, что вы налаетесь учеником указанного класса (оконтонос)                                                                                                    | е пракку о том, что выя ядляетесь ученняком указанното класса (Освятения)   Перетаците сода файлов или Выберите файлы                                                                                                    |
| Перетацирте осода файлы или         высберате файлы:         ак:         рак:         срате файлы:         ак:         рак:         отчество         отчество                                                                                                    | Перетаците сода файлы или<br>Висерите файлы<br>pp dafn: 2 MR. Max:, файло: 1.<br>M pogurtann (-di) (законных представителий) (обсителиси)<br>Петрова<br>Отчество Фамилия<br>страции участника программы (обсителиси)<br>ми: населеничный пункт, улица, дом, икартира<br>па (законного представителя) (обсителиси)<br>ин с населеничный пункт, улица, дом, икартира<br>а обработку персональных данных (обсителиси)<br>и с политикой обработки персональных данных (обсителиси)<br>и с политикой обработки персональных данных (обсителиси)<br>и с политикой обработки персональных данных (обсителиси)<br>викимание, в случае отказа от участия в программе по неуважиление согласен с условиями Положения о программе (обсителиси)<br>каримание, в случае отказа от участия в программе по неуважительной причине, участнику будет отказано в рассмотрении заявок в течение 2023 года<br>неуждаю готовность и желание участвовать в программе                                                                                                    |
| наците чило родителяни (чак) (законных представителяни) (Облагизано)  Марин  Петровна Отчество Фамилия  Дес истосо Сочасно Сочасно Со                       | по родитили (че) (законных прадствитили) («Сакиты»)<br>пероваль<br>Отчество Фамилия<br>Страции участника программы (обсигление)<br>ном, населенный пункт, улица, дом, наврятира<br>пелян (законного представителя) (обсигление)<br>и переую очередь письма от нас награвляются на ваш адрес,<br>прерию очередь письма от нас награвляются на ваш адрес,<br>прерию очередь письма от нас награвляются на ваш адрес,<br>прерию очередь письма от нас награвляются на ваш адрес,<br>прерию очередь письма от нас награвляются на ваш адрес,<br>прерию очередь письма от нас награвляются на ваш адрес,<br>прерию очередь письма от нас награвляются на ваш адрес,<br>прерию очередь письма от нас награвляются на ваш адрес,<br>прерию очередь письма от нас награвляются на ваш адрес,<br>прерию очередь письма от нас награвляются на ваш адрес,<br>прерию очередь письма от нас награвляются на ваш адрес,<br>прерию очередь письма от нас награвляются на ваш адрес,<br>прерию очередь письма от нас награвляются на ваш адрес,<br>прерию очередь письма от нас награвляются на ваш адрес,<br>прериютирации.<br>а обработки персональных данных собластиеми согласен с условилиями Положения о программе (Обекатемия)<br>вимикание, в случае отказа от участия в программе по неуважительной причине, участнику будет отказано в рассмотрении заявок в течение 2023 года<br>нерждаю готовность и желание участвовать в программе<br>дущий                                                                                                    |
| Марен                                                                                                    |                                                                                                    |
| ана от сотрастви с условняеми участника программы (обекительно)<br>наденс регистрации участника программы (обекительно)<br>наденсе регистрации участника программе (обекительно)<br>никањите в прерок очереда писька от нас направляются на ваш адес;<br>азанией при регистрации.<br>отласене на обработку персональных данных (обекительно)<br>и согласене с условнями участни в образовательной программе (обекительно)<br>18 осгласене с условнями участник в образовательной программе (обекительно)<br>19 осгласене с условнями участник в образовательной программе (обекительно)<br>19 осгласене с условнями участник в образовательной программе (обекительно)<br>19 осгласене с условнями участник в образовательной программе (обекительно)<br>20 осгласене с политикой обработки персональных данных<br>10 остласене с условнями участнику будет отказано в рассмотрении заявок в течение 2023 года<br>10 одтверждают отобность и желание участнике участнике участнику будет отказано в рассмотрении заявок в течение 2023 года<br>10 одтверждают отобность и желание участвовать в программе<br>10 одтверждают отобность и желание участвовать в программе                                                                                                    | отчество вамилия страции участника программы (обсилление) нок населеничый пункт, улица, дом, изартира  геля (заколного представителя) (обсилление)  геля (заколного представителя) (обсилление)  геля (заколного представителя) (обсилление)  геля (заколного представителя) (обсилление)  геля (заколного представителя) (обсилление)  геля (заколного представителя) (обсилление)  геля (заколного представителя) (обсилление)  геля (заколного представителя) (обсилление)  геля (заколного представителя) (обсилление)  в обработки персональных данных согласее с условиями Положения о программе (обсилление)  в обработки персональных данных согласее с условиями Положения о программе (обсилление)  ждение намерения и готовности участвовать в программе (обсилление)  вимизние, в случае отказа от участия в программе по неуважительной причиние, участнику будет отказано в рассмотрении заявок в течение 2023 года  керждаю готовность и желание участвовать в программе  дущий                                                                                                    |
| дрес ритистрации участника программы (божителия)<br> нденс, ритися, населенный пункт, улица, дом, каврлира<br> шаш родителя (законного представителя) (обсижения)<br> шаш родителя (законного представителя) (обсижения)<br> шаш родителя (законного представителя) (обсижения)<br> шаш родителя (законного представителя) (обсижения)<br> шаш родителя (законного представителя) (обсижения)<br> шаш родителя (законного представителя) (обсижения)<br> шаш родителя (законного представителя) (обсижения)<br> шаш родителя (законного представителя)<br> Согласене с условияния участия в образовательной программе (обсижения)<br> З согласене с условияния участия в образовательной программе (обсижения)<br> З согласене с условияния участия в образовательной программе (обсижения)<br> З согласене с условияния и готовности и участвовать в программе (обсижения)<br>)Хратите внимание, в случае отказа от участия в программе по неуважительной причине, участнику будет отказано в рассмотрении заявок в течение 2023 года<br>  Подтверждаю готовность и желание участвовать в программе<br>  Подтверждаю готовность и желание участвовать в программе<br>  Подтверждаю готовность и желание участвовать в программе                                                                                                    | страции участника программы (облаговано)<br>кок, населенный пункт, улица, дом, квартира<br>ного, населенный пункт, улица, дом, квартира<br>перерок окредствителя) (облаговано)<br>не политикой обработки персональных данных<br>не политикой обработки персональных данных<br>не политикой обработки персональных данных<br>согласне с условиями участия в образовательной программе (облаговано)<br>не политикой обработки персональных данных<br>не политикой обработки персональных данных<br>мадение намерения и готовности участвовать в программе (облаговано)<br>вимлание, в случае отказа от участия в программе по неуважительной причине, участнику будет отказано в рассмотрении заявок в течение 2023 года<br>нерждаю готовность и желание участвовать в программе<br>дущий                                                                                                    |
| правис реглоси, населенным пункт, улища, дом. квартира<br>mail родителя (законного представителя) (обсиленом:<br>minutasente i переро очереда, писька от нас направляются на ваш адес;<br>аказенной при регистрации.<br>огласке и а обработку персональных данных (обсиленом:)<br>38 осгласке с условнями участия в образовательной программе (обсиленом:)<br>39 осгласке с условнями участия в образовательной программе (обсиленом:)<br>39 осгласке с условнями участия в образовательной программе (обсиленом:)<br>30 осгласке с условнями участия в образовательной программе (обсиленом:)<br>39 осгласке с условнями участия в образовательной программе (обсиленом:)<br>30 осгласке с условнями участиние участникой обработки персональных данных<br>Подтверждение намерения и готовности участвовать в программе (обсиленом:)<br>30 осгласке с отовность и желание участвовать в программе по неуважительной причине, участнику будет отказано в рассмотрении заявок в течение 2023 года<br>Подтверждаю готовность и желание участвовать в программе<br>Предондущий                                                                                                    | нос населеничия пункт, улица, док, извртира                                                                                                    |
| алащ радителя (законного представителя) (облательно:<br>миказычей в предок очереда, писькая от нас направляются на ваш адрес,<br>азаканной при регистрации.<br>отласке на обработку персональных данных (облательно:<br>28 согласке с условнями участия в образовательной программе (облательно:<br>29 согласке с условнями участия в образовательной программе (облательно:<br>29 согласке с условнями участия в образовательной программе (облательно:<br>20 согласке с условнями участия в образовательной программе (облательно:<br>29 согласке с условнями участия в образовательной программе (облательно:<br>20 согласке с условнями участия в программе (облательно:<br>20 согласке с условнями участи в образовательной причине, участнику будет отказано в рассмотрении заявок в течение 2023 года<br>Согласке с отовность и желание участвовать в программе<br>Подтверждаю готовность и желание участвовать в программе<br>Предокдущий                                                                                                    | теля (законного представителя) (обсительно) Контактный телефон родителей (Обсительно) по предокальных данных (обсительно) Согласне с условиями участия в образовательной программе (обсительно) на с политикой обработки персональных данных (обсительно) Согласне с условиями участия в образовательной программе (обсительно) на с политикой обработки персональных данных с программе (обсительно) в с политикой обработки персональных данных собсительно) Согласне с условиями участия в образовательной программе (обсительно) какие и политикой обработки персональных данных с персональных с программе (обсительно) в согласен с условиями Положения о программе (обсительно) в с политикой обработки персональных данных с программе (обсительно) в программе (обсительно) в программе (обсительно) в программе по неуважительной причине, участнику будет отказано в рассмотрении заявок в течение 2023 года нерждаю готовность и желание участвовать в программе с сустав с условиями с потовность и желание участвовать в программе по неуважительной причине, участнику будет отказано в рассмотрении заявок в течение 2023 года нерждаю готовность и желание участвовать в программе с суставание участнику будет отказано в рассмотрении заявок в течение 2023 года нерждаю готовность и желание участвовать в программе                                                                                                    |
| лащ родителя (законного представителя) (общителя») Китактивый телефон родителяй (общителя») (с и из с из рерку очередь писькая от нас направляются на ваш адеес.<br>изгласне на обработку персональных данных (общителя») Согласне с условиями участия в образовательной программе (общителя») (2 ИЗ З)<br>изгласне на обработку персональных данных (общителя») Согласне с условиями участия в образовательной программе (общителя») (2 ИЗ З)<br>Подтверждение намерения и готовности участвовать в программе (общителя»)<br>Збратите внимание, в случае отказа от участия в программе по неуважительной причине, участнику будет отказано в рассмотрении заявок в течение 2023 года<br>Подтверждаю готовность и желание участвовать в программе<br>Предыдущий                                                                                                    | теля (законного представителя) (обсиление) Контактичні телефон родителей (обсиления) (обсиления) презуло от нас награвляются на ваш задес, при регистрации.  а обработки персональных данных (обсиление) Согласне с условиями участия в образовательной программе (обсиление) (2 из 3) ка с политикой обработки персональных данных Обсиление) В ознакомлен и согласне с условиями Положения о программе (обсиление) (2 из 3) кадение намерения и готовности участвовать в программе (обсиление) внимание, в случае отказа от участия в программе по неуважительной причине, участнику будет отказано в рассмотрении заявок в течение 2023 года нерждаю готовность и желание участвовать в программе дущий                                                                                                    |
| никазаний порерко счереда, писька от нас натравляются на ваш адрес:<br>(2 ИЗ 3) Согласне с условиями участия в образовательной программе (сбезительно) Согласне с условиями участия в образовательной программе (сбезительно) Согласне с условиями и осгласне с условиями положения о программе (2 ИЗ 3) Согласне с политикой обработки персональных данных Согласне с условиями и осгласне с условиями положения о программе (2 ИЗ 3) Согласне с политикой обработки персональных данных Согласне с условиями и осгласне с условиями Положения о программе (2 ИЗ 3) Согласне с политикой обработки персональных данных Согласне с условиями и осгласне с условиями Положения о программе Собразовательной причине, участнику будет отказано в рассмотрении заявок в течение 2023 года Подтверждаю готовность и желание участвовать в программе Предыдущий                                                                                                    | а переросинальных данных (облагнами)<br>а обработки персональных данных (облагнами)<br>н с политикой обработки персональных данных Соблагнами (Соблагнами)<br>н с политикой обработки персональных данных О В ознакомлен и согласен с условиями Положения о программе (Соблагнами)<br>ждение намерения и готовности участвовать в программе (Облагнами)<br>внимание, в случае отказа от участия в программе по неуважительной причине, участнику будет отказано в рассмотрении заявок в течение 2023 года<br>нерждаю готовность и желание участвовать в программе<br>дущий                                                                                                    |
| Согласие на обработку персональных данных (облательно)<br>ЗЯ согласен с политикой обработки персональных данных Согласие с условиями участия в образовательной программе (облательно)<br>Подтверждение намерения и готовности участвовать в программе (облательно)<br>Образите внимание, в случае отказа от участия в программе по неуважительной причине, участнику будет отказано в рассмотрении заявок в течение 2023 года<br>Сподтверждаю готовность и желание участвовать в программе<br>Подтверждаю готовность и желание участвовать в программе                                                                                                    | а обработку персональных данных (облагизыся)<br>согласне с условиями участия в образовательной программе (облагизыся)<br>согласне с условиями Положения о программе (облагизыся)<br>ждение намерения и готовности участвовать в программе (облагизыся)<br>виммание, в случае отказа от участия в программе по неуважительной причине, участнику будет отказано в рассмотрении заявок в течение 2023 года<br>нерждаю готовность и желание участвовать в программе<br>дущий                                                                                                    |
| отласне на обработку персональных данных (облительно) ЗЯ согласне с условиями участия в образовательной программе (облагования) ЗЯ согласне с условиями участия в образовательной программе (облагования) ЗЯ согласне с условиями Положения о программе (облагования) ЗЯ согласне с условиями Положения о программе (облагования) ЗЯ согласне с условиями Положения о программе (облагования) Образоватисе внимание, в случае отказа от участия в программе (облагования) Образите внимание, в случае отказа от участия в программе (облагования) Образите внимание, в случае отказа от участия в программе (облагования) Подтверждаю готовность и желание участвовать в программе Прадыдущий                                                                                                    | а обработку персональных данных (облаговые) Согласне с условиями участия в образовательной программе (облаговые) (2 ИЗ 3)<br>ен с политикой обработки персональных данных В поограмме (облаговые) В ознакомлен и согласен с условиями Положения о программе (облаговые) (2 ИЗ 3)<br>ждение намерения и готовности участвовать в программе (облаговые)<br>виммание, в случае отказа от участия в программе по неуважительной причине, участнику будет отказано в рассмотрении заявок в течение 2023 года<br>нерждаю готовность и желание участвовать в программе                                                                                                    |
| Од постласен с политикой офработки персональных данных     Од ознакомлен и согласен с условиним Положения о программе     (2 ИЗ 3)     Одтверждение намерения и готовности участвовать в программе (Собязительной причине, участнику будет отказано в рассмотрении заявок в течение 2023 года     Одтверждаю готовность и желание участвовать в программе     Предыдущий                                                                                                    | ен с политикой обработки персональных данных П ознакомлен и согласен с условилым Положения о программе (2 ИЗ 3)<br>ждение намерения и готовности участвовать в программе (Сбязатизно)<br>внимание, в случае отказа от участия в программе по неуважительной причине, участнику будет отказано в рассмотрении заявок в течение 2023 года<br>нерждаю готовность и желание участвовать в программе<br>дущий                                                                                                    |
| Подтверждение намерения и готовности участвовать в программе (Обязатительной причине, участнику будет отказано в рассмотрении заявок в течение 2023 года  Подтверждаю готовность и желание участвовать в программе Предыдущий                                                                                                    | ждение намерения и готовности участвовать в программе (обязатильно)<br>внимание, в случае отказа от участия в программе по неуважительной причине, участнику будет отказано в рассмотрении заявок в течение 2023 года<br>нерждаю готовность и желание участвовать в программе<br>дущий                                                                                                    |
| Подтверждение намерения и готовности участвовать в программе (Обезательно)<br>Обратите внимание, в случае отказа от участия в программе по неуважительной причине, участнику будет отказано в рассмотрении заявок в течение 2023 года Подтверждаю готовность и желание участвовать в программе Предыдущий                                                                                                    | ждение намерения и готовности участвовать в программе (Обязаятельно)<br>внимание, в случае отказа от участия в программе по неуважительной причине, участнику будет отказано в рассмотрении заявок в течение 2023 года<br>нерждаю готовность и желание участвовать в программе<br>дущий                                                                                                    |
| Обратите внимание, в случае отказа от участия в программе по неуважительной причине, участнику будет отказано в рассмотрении заявок в течение 2023 года Подтверждаю готовность и желание участвовать в программе Предыдущий                                                                                                    | внимание, в случае отказа от участия в программе по неуважительной причине, участнику будет отказано в рассмотрении заявок в течение 2023 года<br>зерждаю готовность и желание участвовать в программе<br>дущий                                                                                                    |
| Подтверждаю готовность и желание участвовать в программе<br>Предыдущий                                                                                                    | зерждаю готовность и желание участвовать в программе<br>дущий                                                                                                    |
| Предыдущий                                                                                                    | дущий                                                                                                    |
|                                                                                                    |                                                                                                    |
|                                                                                                    |                                                                                                    |

6. После подачи на указанный в заявке e-mail придет письмо об успешной подаче заявки.

3)

7. После публикации списка зачисленных (либо подтверждения участия от преподавателя/организации/тренера) необходимо заполнить **заявление** на прием и согласие на обработку персональных данных.

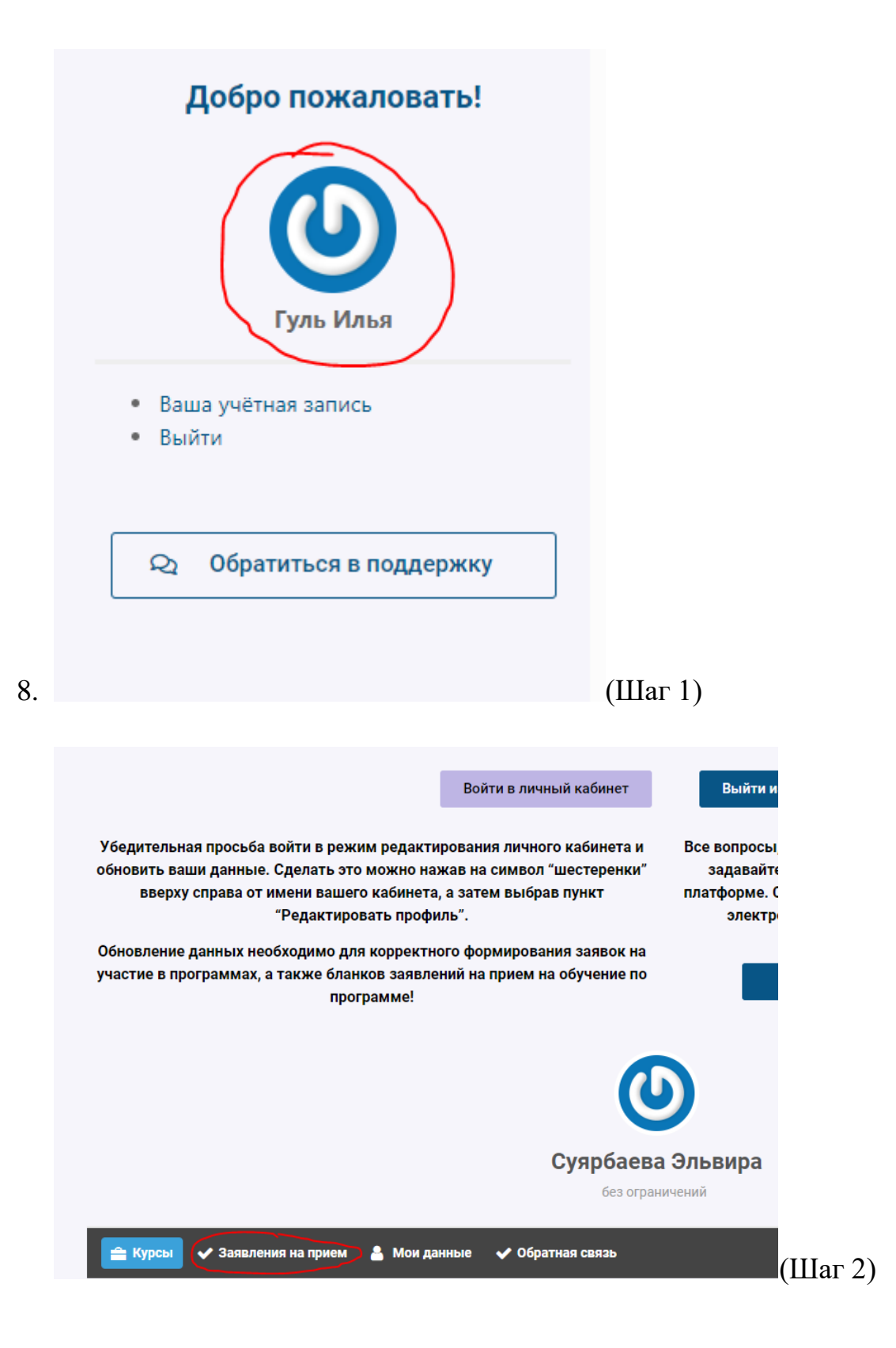

| Подготовить документы на прием                                                                   |                                                                         |                         |            |                       |             |  |  |
|--------------------------------------------------------------------------------------------------|-------------------------------------------------------------------------|-------------------------|------------|-----------------------|-------------|--|--|
| Фамилия родителя                                                                                 | Имя родител                                                             | я (законного            | Отч        | Отчество родителя     |             |  |  |
| (законного представителя)                                                                        | представителя                                                           | <b>я)</b> (Обязательно) | (законн    | (законного представит |             |  |  |
| (Обязательно)                                                                                    |                                                                         |                         |            | (Обязательн           | ю)          |  |  |
|                                                                                                  |                                                                         |                         |            |                       |             |  |  |
| Адрес регистрации (проживани                                                                     | <b>le)</b> (Обязательно)                                                | Контактный              | телефон р  | одителя (О            | бязательно) |  |  |
|                                                                                                  |                                                                         |                         |            |                       |             |  |  |
| Укажите муниципалитет, населенный пункт,<br>улицу, дом , квартиру в соответствии с<br>ПАСПОРТОМ! |                                                                         |                         |            |                       |             |  |  |
| ФИО обучающегося (Обяз                                                                           | ФИО обучающегося (Обязательно) Дата рождения обучающегося (Обязательно) |                         |            |                       |             |  |  |
| Укажите ФАМИЛИЮ, ИМЯ, ОТЧЕСТВО. Не<br>изменяйте порядок и не сокращайте слова!                   |                                                                         |                         |            |                       |             |  |  |
| Наименование программы (Обязательно) Дата подачи заявления (Обязательно)                         |                                                                         |                         |            |                       |             |  |  |
| Выберите т 14 09 2023                                                                            |                                                                         |                         |            |                       |             |  |  |
| Email на который направить сформированный документ (Обязательно)                                 |                                                                         |                         |            |                       |             |  |  |
|                                                                                                  |                                                                         |                         |            |                       |             |  |  |
|                                                                                                  |                                                                         |                         |            |                       |             |  |  |
| Я проверил введен                                                                                | ные данные. Все                                                         | е верно. Сформи         | ровать зая | вление!               |             |  |  |

Заполнить все поля.

Сформированные документы придут на указанную почту.

| Отправка документов                              |                                   |                  |  |  |  |  |
|--------------------------------------------------|-----------------------------------|------------------|--|--|--|--|
| Фамилия                                          | Имя участника                     | Отчество         |  |  |  |  |
| участника                                        | участника (Обязательно) участника |                  |  |  |  |  |
| (Обязательно)                                    |                                   | (Обязательно)    |  |  |  |  |
|                                                  |                                   |                  |  |  |  |  |
| Прикрепите скан-                                 | копию или фотоко                  | пию подписанного |  |  |  |  |
| 3                                                | аявления на прием                 | л                |  |  |  |  |
| Выбор файла Не выбран ни один файл               |                                   |                  |  |  |  |  |
| Макс. размер файла: 3 МВ.                        |                                   |                  |  |  |  |  |
| Прикрепите скан-копию или фотокопию подписанного |                                   |                  |  |  |  |  |
| Согласия на обработку персональных данных        |                                   |                  |  |  |  |  |
| Выбор файла Не выбран ни один файл               |                                   |                  |  |  |  |  |
| Макс. размер файла: 3 МВ.                        |                                   |                  |  |  |  |  |
| Отправить документы в "Курчатов Центр"           |                                   |                  |  |  |  |  |
|                                                  |                                   |                  |  |  |  |  |

Место прикрепления сканов (фото) подписанных документов

## ОБРАЩАЕМ ВАШЕ ВНИМАНИЕ!

- 1. Просим не формировать и не прикреплять документы до публикации списка зачисленных на программу или до подтверждения вашего участия!
- 2. Просим не прикреплять заявления и согласия от организация отдыха и оздоровления (загородных лагерей)!